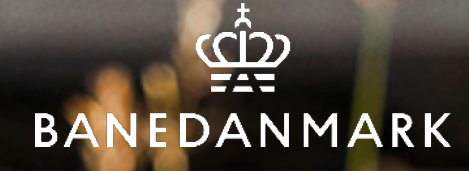

# Vejledning til korrekt upload af billeder I SAP-portalen

HR UDDANNELSE, KURSUSDRIFT, BANEDANMARK

01/07/2025 - VERSION

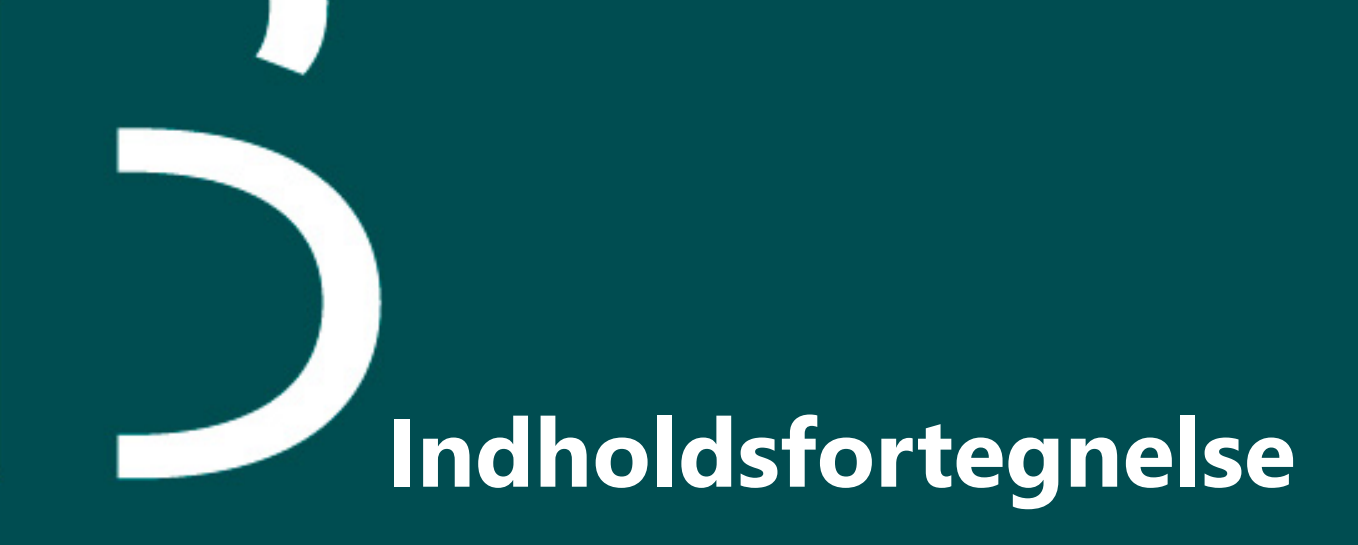

Billede modtages

Tilpas billedet korrekt størrelse

Side 3

Side 4

## **Billede modtages**

 Når billedet er modtaget, åbnes det i programmet 'Foto's som ligger tilgængeligt på din PC. Gem evt. billedet på din PC før du åbner det i 'Fotos'.

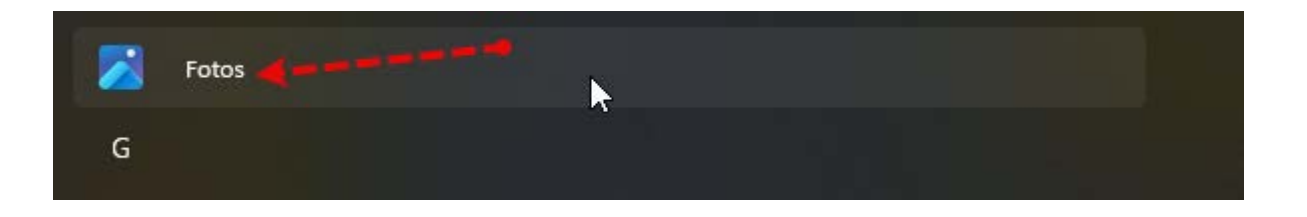

• Når billedet er åbnet i programmet 'Fotos', klikker du på de tre prikker.

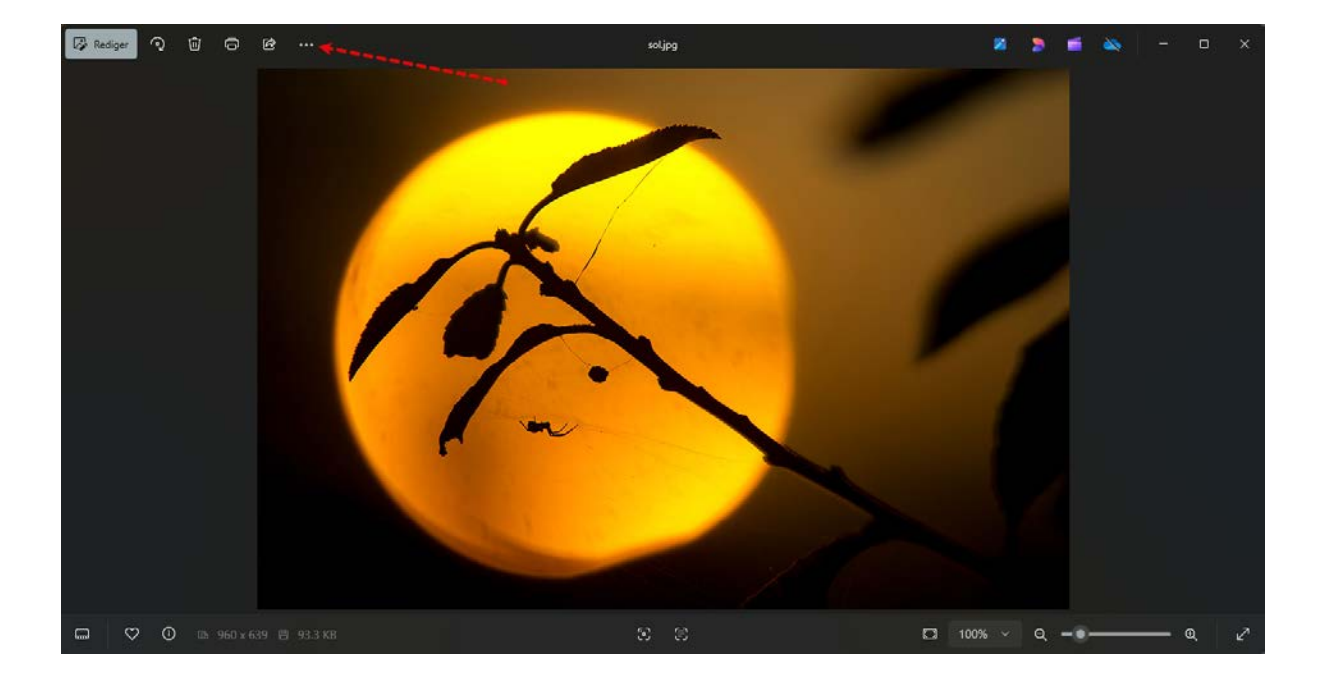

• Der kommer nu en drop-down menu til syne. I den drop-down menu vælger du "ændr størrelsen på billedet".

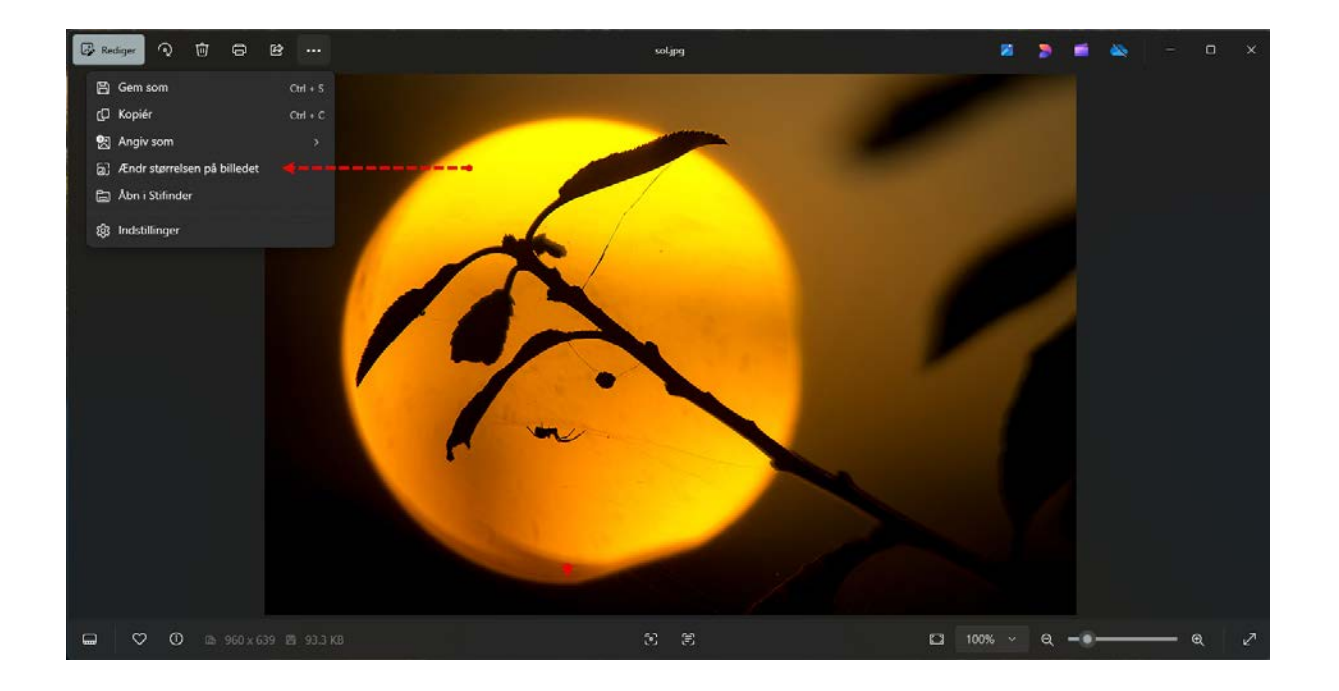

 Du skal nu ændre højden på billedet, men kun hvis højden overstiger 1000 pixels. Det må gerne være lavere end 1000, men ikke højere. Du kan skrive direkte i feltet markeret med en rød pil. Du skal ikke gøre noget ved bredden.

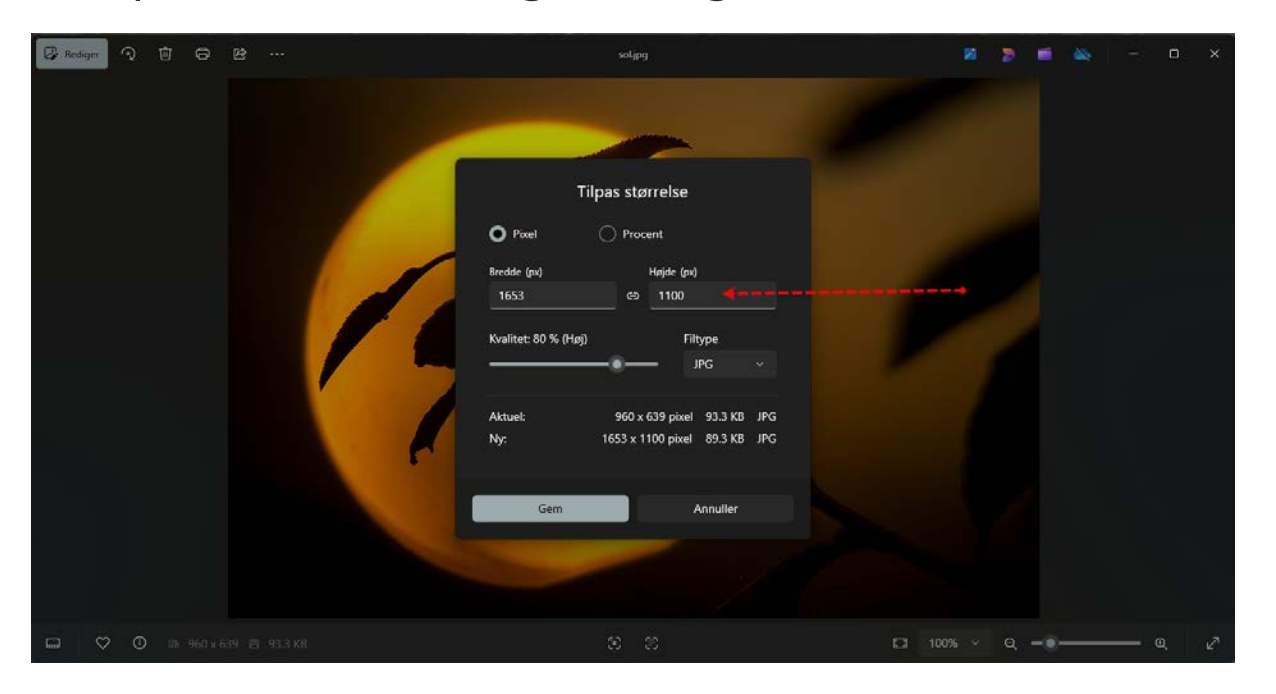

• Når du har ændre højden til **max** 1000 pixels, klikker du på "gem" og gemmer dit billede på din PC, hvorefter du kan uploade det via SAP-portalen på den enkelte kursist.

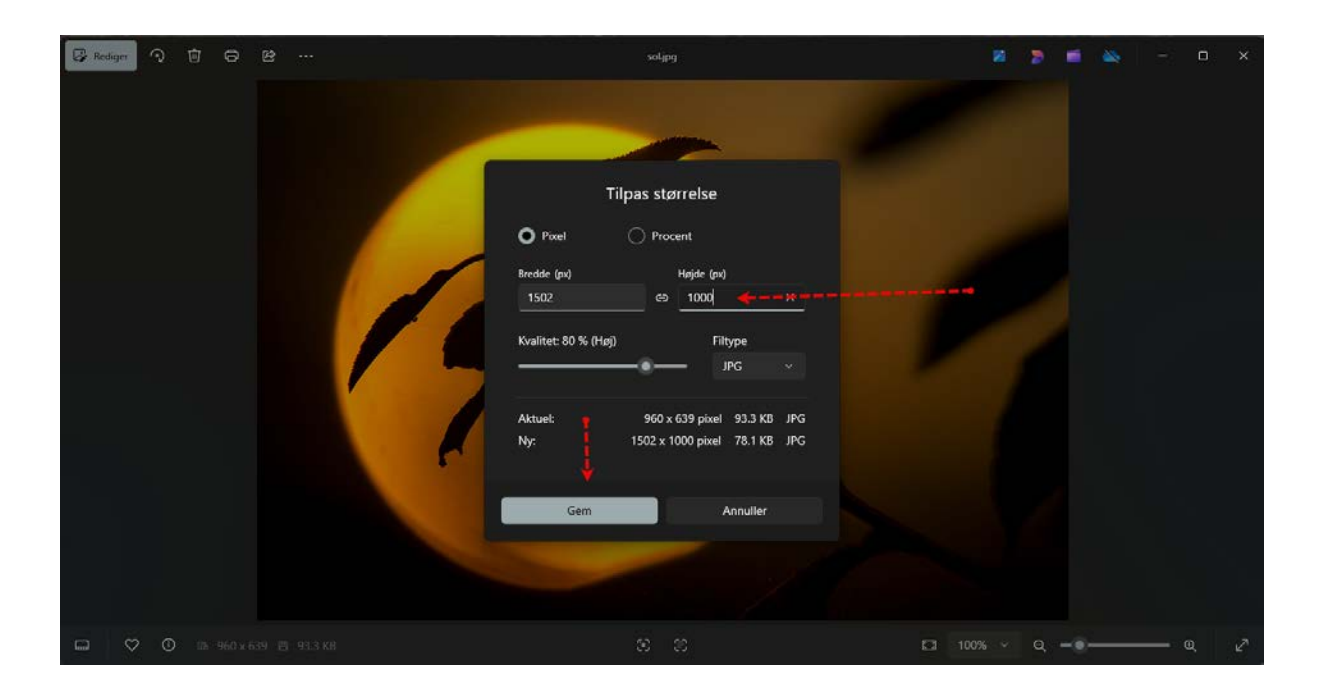

# Vigtigt:

**HUSK** at billederne skal minde om et pasfoto. Det er også det du bekræfter i SAP-portalen, når du uploader et billede.

Jeg bekræfter hermed at ovenstående billede er et vellignende billede af personen, der minder om et pasfoto, samt at personens ansigt er indenfor den grønne cirkel.

 $\Box$